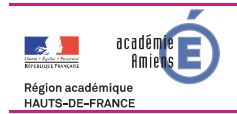

## [Procédure de connexion à M@gistère] [Tutoriel à destination de toute personne dotée d'un identifiant académique]

Ce document vous décrit la méthode de connexion au portail académique ARENA qui regroupe l'ensemble des applications métiers et les outils académiques

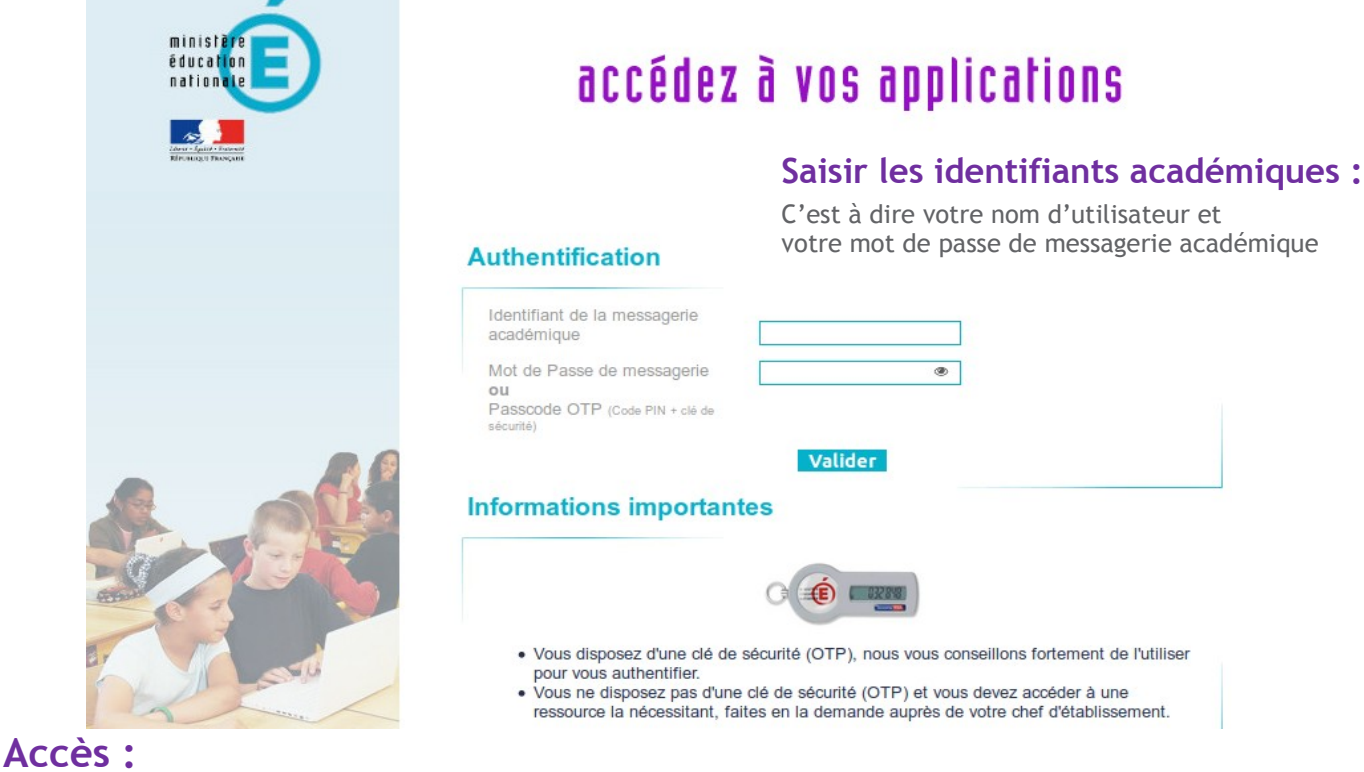

Connectez-vous au portail ARENA via cette adresse : https://portail.ac-amiens.fr/

## Choisir :

| 5 <sup>ème</sup> onglet : Formation et ressources> Plateforme de formation | $\rightarrow$ | Cliquer sur : « m@gistère » |  |
|----------------------------------------------------------------------------|---------------|-----------------------------|--|
|----------------------------------------------------------------------------|---------------|-----------------------------|--|

Vous serez redirigé(e) vers la plateforme de formation. Puis cliquez sur : « Se former ».

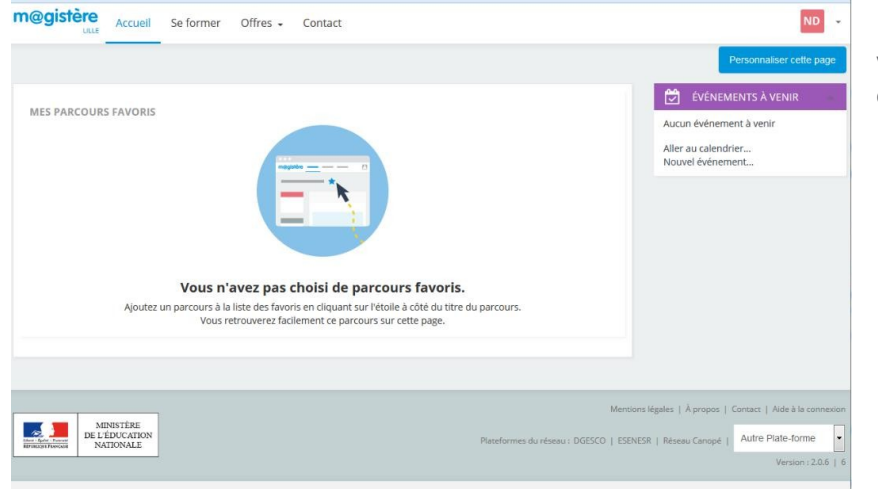

Vous y trouverez alors le parcours qu'il vous faut suivre.